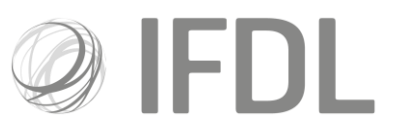

# How to exclude cash from a rebalance

### One

Open the appropriate **Client Details Card** and then the relevant **Account Details Card**.

| Overview                                                                                                    | Bank details               | Servic                   | ng                         |      |                                     |                                       |                                                                   |  |  |  |  |
|----------------------------------------------------------------------------------------------------|----------------------------|--------------------------|----------------------------|------|-------------------------------------|---------------------------------------|-------------------------------------------------------------------|--|--|--|--|
| Client Ty<br>Client Na                                                                                                    | pe                         | Individual<br>Mrs Georgi | a Drever                   | A    | ddress                              | 62 Armaan<br>Somerset,                | Arcade, Madeuptown,<br>SE4 9A S                                   |  |  |  |  |
| Client Nu                                                                                                    | Imber                      | 100038910                |                            | N    | IINO                                | NA0268150                             | 5                                                                 |  |  |  |  |
| DOB                                                                                                    |                            | 30/08/1944               |                            | E    | mail Address                        | kristian@s                            | omedomain.eml                                                     |  |  |  |  |
| Platform                                                                                                    | Access                     | Enquiry On               | у                          | Т    | elephone Number                     | Home: (02)<br>Business:<br>Mobile: No |                                                                   |  |  |  |  |
| Account                                                                                                    | Name(s) & Account F        | eference(s)              |                            |      |                                     |                                       |                                                                   |  |  |  |  |
| SIPP A1008/168 (Acc)<br>SIPP A1008/167 (Mg)<br>ISA A10021648<br>General Investment Account A10021647<br>HSBC-Onshore Bond A10021646 |                            |                          |                            | Thi  | s account is closed                 |                                       | £109,888.95<br>£0.00<br>£181,471.36<br>£159,685.31<br>£719,081.55 |  |  |  |  |
|                                                                                                    |                            |                          |                            | Tota | 1                                   | £1,170,127.17                         |                                                                   |  |  |  |  |
| 00<br>00                                                                                                    | Portfolio View             | Ţ                        | Client<br>Correspondence   | E,   | Add Account                         | Ē                                     | Manage Applications                                               |  |  |  |  |
| Ê                                                                                                    | One Off Withdrawal         | 0,0                      | Online Cash<br>Movement    | **   | Portfolio<br>Investments            | **                                    | Maintain Regular<br>Money In/Out                                  |  |  |  |  |
| ій.                                                                                                    | Client Waterfall<br>Report | ій.                      | Client Portfolio<br>Report | ш    | Capital Gains Loss<br>Report (CGLR) |                                       | Memo Assets                                                       |  |  |  |  |
| 1.2                                                                                                    | Valuation                  | 144                      | Legacy System              |      |                                     |                                       |                                                                   |  |  |  |  |

The account card will show you if the cash account is currently protected from rebalance.

| Primary Details                | Account Speci | nt Specific Details Fees and Charges |                      |    |                            |             |                     |  |  |  |
|--------------------------------|---------------|--------------------------------------|----------------------|----|----------------------------|-------------|---------------------|--|--|--|
| Account Name                   | ISA - >       |                                      |                      |    | Primary Owner              | Mrs Georg   | ina Drever          |  |  |  |
| Account Number                 | A1002         | A10021648<br>BRIARIS                 |                      |    | Attached to Model          | No model    | No model<br>No      |  |  |  |
| amily group                    | BRIAF         |                                      |                      |    | Cash Account protecte      | d No        |                     |  |  |  |
| Advised by                     | Fynn<br>D1787 | Stephens<br>IFA Firm                 | 100000672 Ltd        |    |                            |             |                     |  |  |  |
| Nanaged Under Ad<br>Discretion | lviser No     |                                      |                      |    |                            |             |                     |  |  |  |
|                                |               |                                      |                      | To | otal                       | £181,471.36 |                     |  |  |  |
|                                |               | ,                                    |                      | ,  |                            | ملاد        |                     |  |  |  |
| Buy Buy                        |               | щъ s                                 | ell                  | щ  | Switch                     | Ē           | Add Lump Sum        |  |  |  |
| Add Trans                      | fer           | k A                                  | dd Regular<br>ayment | Ê  | Take Regular<br>Withdrawal |             | Account Investments |  |  |  |
| Transactic<br>Progress         | ins in        | <b>0</b> 1                           | ansaction History    | 1  | Withdrawals History        |             | Payments History    |  |  |  |
| Fees and History               | Charges       | x                                    | Ray                  |    |                            |             |                     |  |  |  |

Investment Funds Direct Limited is authorised and regulated by the Financial Conduct Authority No.114432. Registered Office: 10 Fenchurch Avenue, London EC3M 5AG. Registered in England and Wales No.1610781.

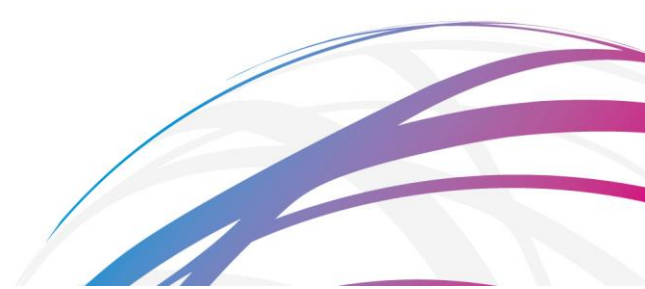

## Two

Go to Account Investments.

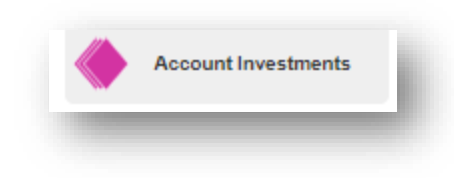

### Three

You'll see that the top line of information in the account is the **Cash Account** section. On the far right of the page is a column titled '**Excl rebal**'. Click Edit and select the radio button to Exclude Cash from a rebalance, click Save and this will immediately exclude the Cash Account from a rebalance.

| Account<br>Investments      |   |                                                |            |          |            |            |               |               |              |               |              | Add/rem | iove columns Edit |
|-----------------------------|---|------------------------------------------------|------------|----------|------------|------------|---------------|---------------|--------------|---------------|--------------|---------|-------------------|
| Transactions in<br>Progress |   | Asset name 🔸                                   | Total cost | Quantity | Last price | Value      | Profit/loss £ | Profit/loss % | % of holding | Est yield % 🚯 | Est income 🚯 | Sector  | Excl rebal 🚯      |
|                             | > | Cash Account                                   | £38,373.13 |          |            | £38,373.13 |               |               | 4.52%        |               |              |         |                   |
| Transaction History         |   | Baillie Gifford Japanese B Inc<br>GB0006010945 | £12,785.51 | 814.3640 | £15.5800   | £12,687.79 | -£97.72       | -0.76%        | 1.49%        | 1.02%         | £129.42      | Japan   |                   |

# Please note:

Completing these steps means you can now rebalance this account and any cash, whether it is part of a model or in addition to it, will be protected from the rebalance.

During the rebalance the investment portion of the account will be re-aligned with the weightings of the investment portion of the chosen model. This means any unwanted units will be sold and the proceeds distributed into the investments in the model.

If you don't want to leave cash excluded from future rebalances, you'll need to go back into the relevant **Account Investments** and untick the **Exclude Rebal** box for cash, remembering to save before exiting.

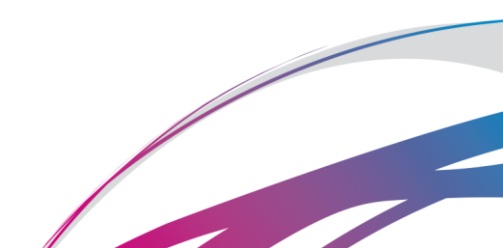